# LABORATORIO DE INGENIERÍA MECANICA ASISTIDA POR COMPUTADORA UNIGRAPHICS

#### Modelar un tubo-t a partir de dos cilindros

#### **File**® new

Nombre: [tubo-t] OK

| New Part File                                                      |                                          |          | ? :            |
|--------------------------------------------------------------------|------------------------------------------|----------|----------------|
| Buscar 🧲<br>en:                                                    | N Bomba                                  | • • •    | •              |
| 🌺 bloque-piv                                                       | vote                                     |          |                |
| Scub-sello                                                         |                                          |          |                |
| 🚱 soporte-p                                                        | ivot                                     |          |                |
|                                                                    |                                          |          |                |
|                                                                    |                                          |          |                |
|                                                                    |                                          |          |                |
|                                                                    |                                          |          |                |
| lombre de                                                          | -                                        |          |                |
| Nombre de<br>archivo:                                              | tubo-t                                   |          | OK             |
| Nombre de<br>archivo:<br>Tipo de                                   | tubo-t<br>Unigraphics Part Files (*.prt) | <b></b>  | OK<br>Cancelar |
| Nombre de<br>archivo:<br>Tipo de<br>archivos:                      | tubo-t<br>Unigraphics Part Files (*.prt) | <b>.</b> | OK<br>Cancelar |
| Nombre de<br>archivo:<br>Tipo de<br>archivos:<br>Units             | tubo-t<br>Unigraphics Part Files (*.prt) | ×        | OK<br>Cancelar |
| Nombre de<br>archivo:<br>Tipo de<br>archivos:<br>Units<br>C Inches | tubo-t<br>Unigraphics Part Files (*.prt) | Y        | OK<br>Cancelar |

Figura 4.1

**AYUDA:** se encuentra predeterminada la selección de pulgadas, por lo tanto hay que seleccionar la opción de milímetros.

#### **Modelado**

Creación del primer cilindro.

#### **Application ® Modeling**

#### Insert® Form feature® Cylinder

AYUDA: seleccione la opción Diameter, Height

AYUDA: seleccione la dirección del cilindro ZC: Axis OK

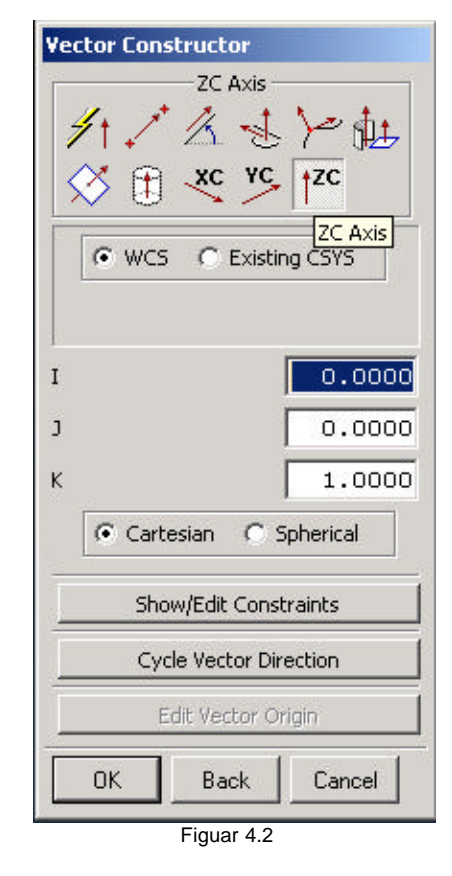

AYUDA: introduzca los parámetros del cilindro Diameter: 60 Height: 100 OK

AYUDA: especifique el punto de origen [inferred point] XC: 0 YC: 0 ZC: 0 OK OK AYUDA: introduzca los parámetros del cilindro Diameter: 50 Height: 100 OK

AYUDA: especifique el punto de origen [inferred point] XC: 0 YC: 0 ZC: 0 OK

# LABORATORIO DE INGENIERÍA MECANICA ASISTIDA POR COMPUTADORA UNIGRAPHICS

AYUDA: seleccione la operación Booleana Subtract

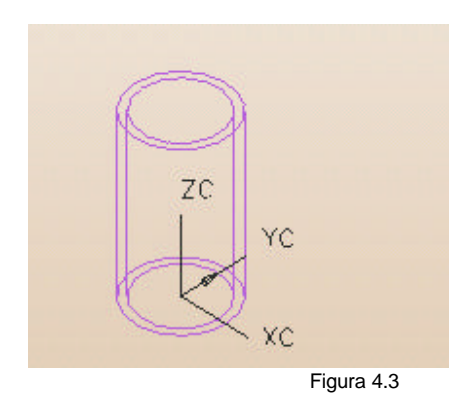

AYUDA: seleccione una nueva dirección del cilindro YC: Axis

OK OK

| Vector Constructor                                                                                                    |      |  |  |
|----------------------------------------------------------------------------------------------------|------|--|--|
| $\begin{array}{c c} & \text{VC Axis} \\ \hline & & & \\ \hline & & & \\ \hline \\ \hline$ |      |  |  |
| I O.O<br>J I.O<br>K O.O                                                                                                    | 0000 |  |  |
| Show/Edit Constraints                                                                                                    |      |  |  |
| Cycle Vector Direction<br>Edit Vector Origin                                                                                                    |      |  |  |
| OK Back Cano                                                                                                    | el   |  |  |

AYUDA: introduzca los parámetros del cilindro Diameter: 40 Height: 80 OK

AYUDA: especifique el punto de origen [inferred point] XC: 0 YC: -100 ZC: 50 OK OK

AYUDA: introduzca los parámetros del cilindro **Diameter: 30 Height: 80** OK

AYUDA: especifique el punto de origen [inferred point] XC: 0 YC: -100 ZC: 50 OK

AYUDA: seleccione la operación Booleana Subtract

AYUDA: seleccione una nueva dirección del cilindro YC: Axis OK

# LABORATORIO DE INGENIERÍA MECANICA ASISTIDA POR COMPUTADORA UNIGRAPHICS

| Vector Construct | or                     |  |  |  |
|------------------|------------------------|--|--|--|
| Zc               | Axis<br>YC  ZC         |  |  |  |
| © wcs ⊂          | Existing CSYS          |  |  |  |
| I                | 0.0000                 |  |  |  |
| J                | 0.0000                 |  |  |  |
| к                | 1.0000                 |  |  |  |
| Cartesian        | C Spherical            |  |  |  |
| Show/Edit        | : Constraints          |  |  |  |
| Cycle Vec        | Cycle Vector Direction |  |  |  |
| Edit Ver         | Edit Vector Origin     |  |  |  |
| OK Ba            | ack Cancel             |  |  |  |
| Figu             | ra 4.5                 |  |  |  |

AYUDA: introduzca los parámetros del cilindro **Diameter: 50 Height: 100** OK

AYUDA: especifique el punto de origen inferred point XC: 0 YC: 0 ZC: 0 OK

AYUDA: seleccione la operación Booleana Subtract Cancel

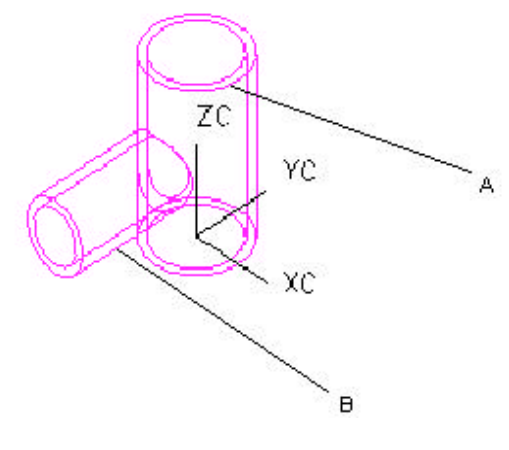

Figura 4.6

Creación de un filete.

### Insert® Free Form Feature® Fillet

Seleccione el tubo A de la figura 4.6 OK

Seleccione el tubo B de la figura 4.6 OK OK

Create fillet-Yes OK Circular OK Constant OK Limit Point OK **Radius: 5** OK OK Cancel

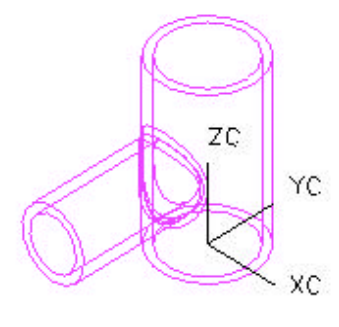

Figura 4.